# 2023 신입생 기초검사 실시방법 안내

- 시에나 적응자원검사, 진로적성검사 및 MBTI 성격유형검사 -

숭의여자대학교 학생생활상담센터 본관 626호, 02-3708-9188 / 9187 개인상담&심리검사 신청 링크:<u>https://siena.sewc.ac.kr/Career/CounselNew/Counselor.aspx</u>

### I. 신입생 기초검사 소개

실시 배경

2023 신입생 기초검사는 성격·진로·적응의 영역으로 구성되어 있으며, 각각의 영역에서 학생 개인이 보이는 특성을 분석합니다.

학생생활상담센터에서는 검사결과를 활용하여, 개인특성을 반영한 맞춤형 상담 프로그램을 제공하고자 합니다.

검사결과에 대한 해석은 3/27~4/14 사이에 온라인 해석특강을 진행할 예정입니다(교내 LMS 운영).

#### 검사종류

① 성격: MBTI 성격유형검사(<u>3월 둘째 주 온라인 검사코드 개별 메일&문자 발송 예정</u>)
② 진로: 시에나 진로적성검사
③ 적응: 시에나 적응자원검사

※ <u>3월 말까지 검사 완료 시, 검사 당 마일리지 5점 제공(최대 15점 획득 가능)</u> (마일리지 점수가 높을수록 장학금 수혜 가능성이 높아집니다)

#### 1. 숭의여자대학교 홈페이지 접속 -> "숭의포털" 선택

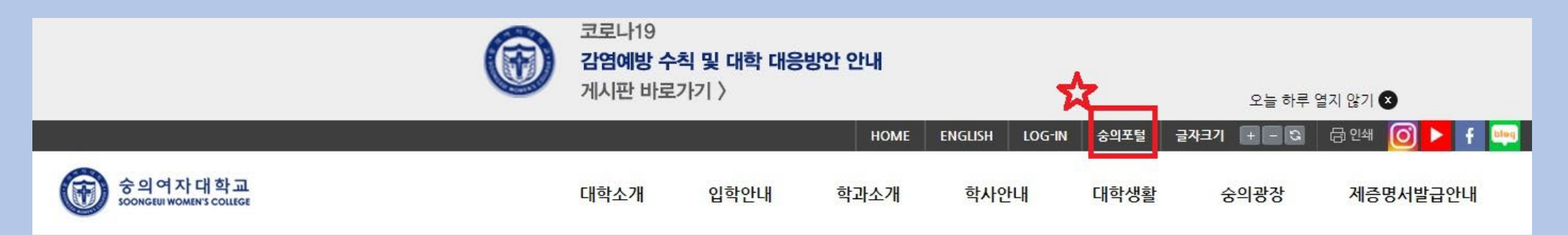

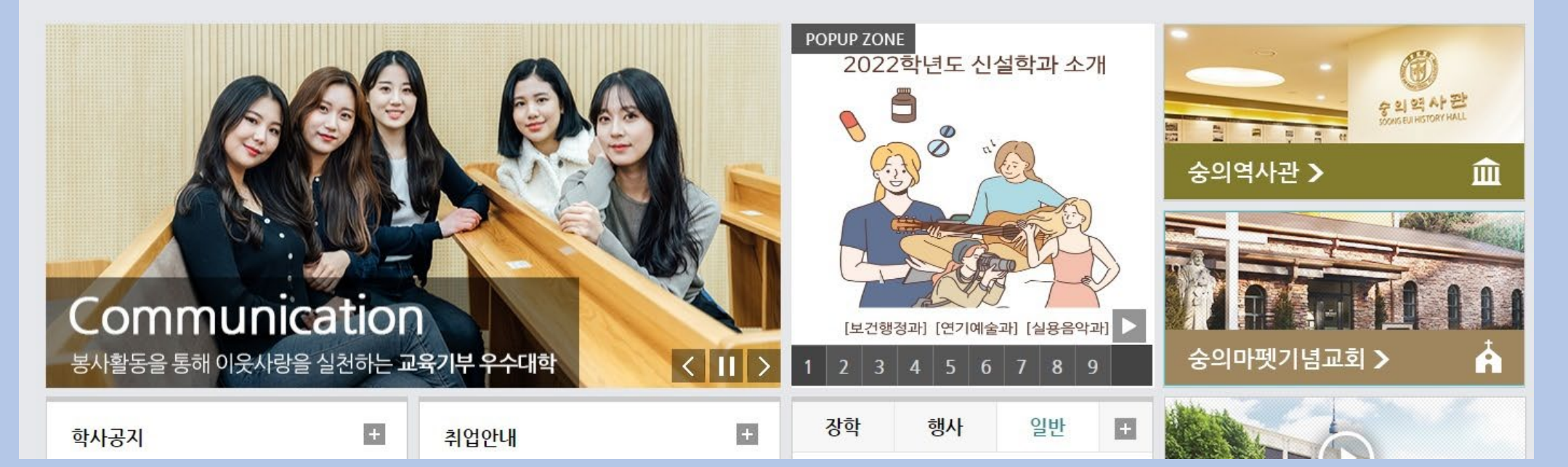

2. 숭의포털 로그인

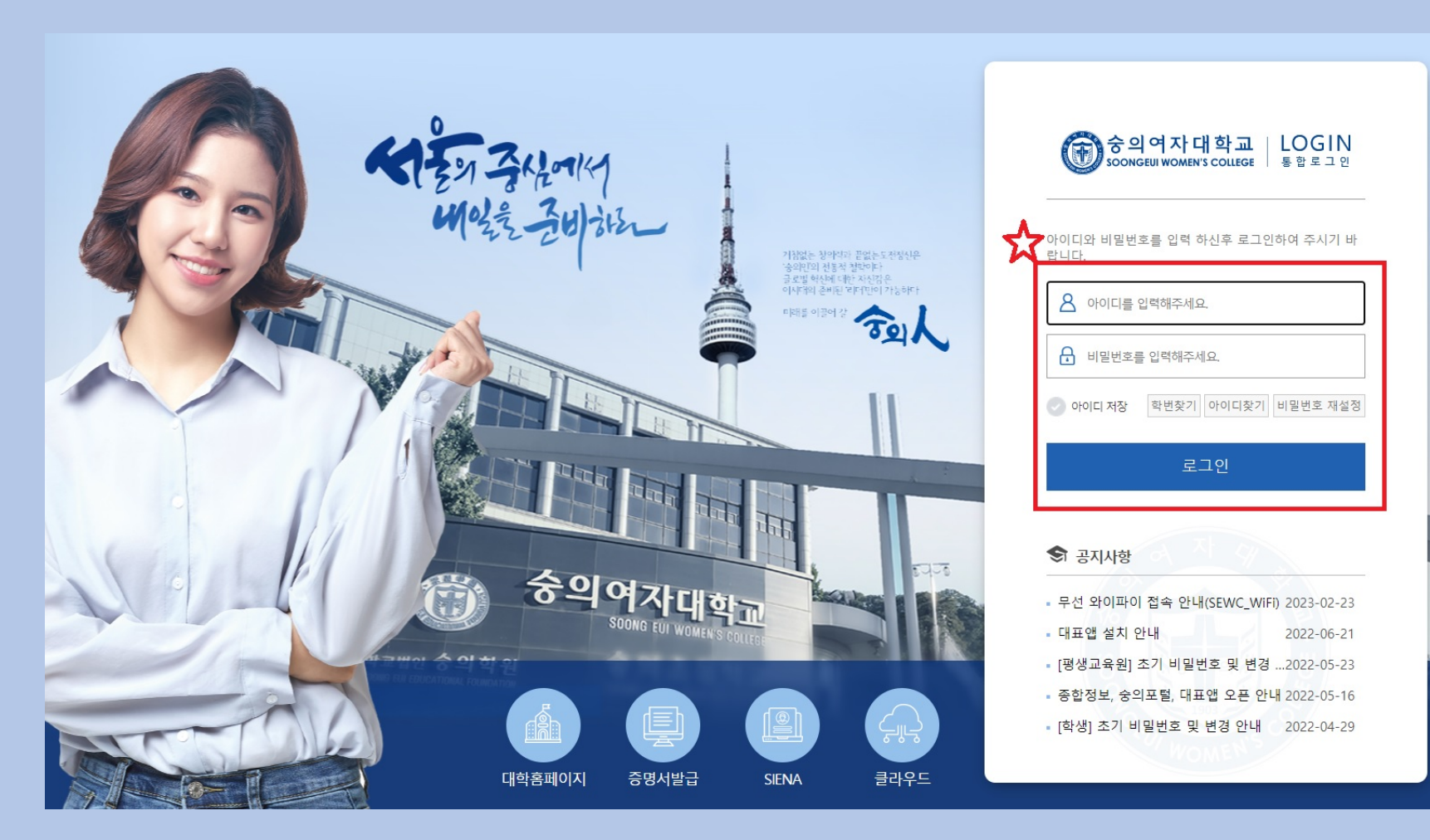

3. 숭의포털 -> 시에나 접속

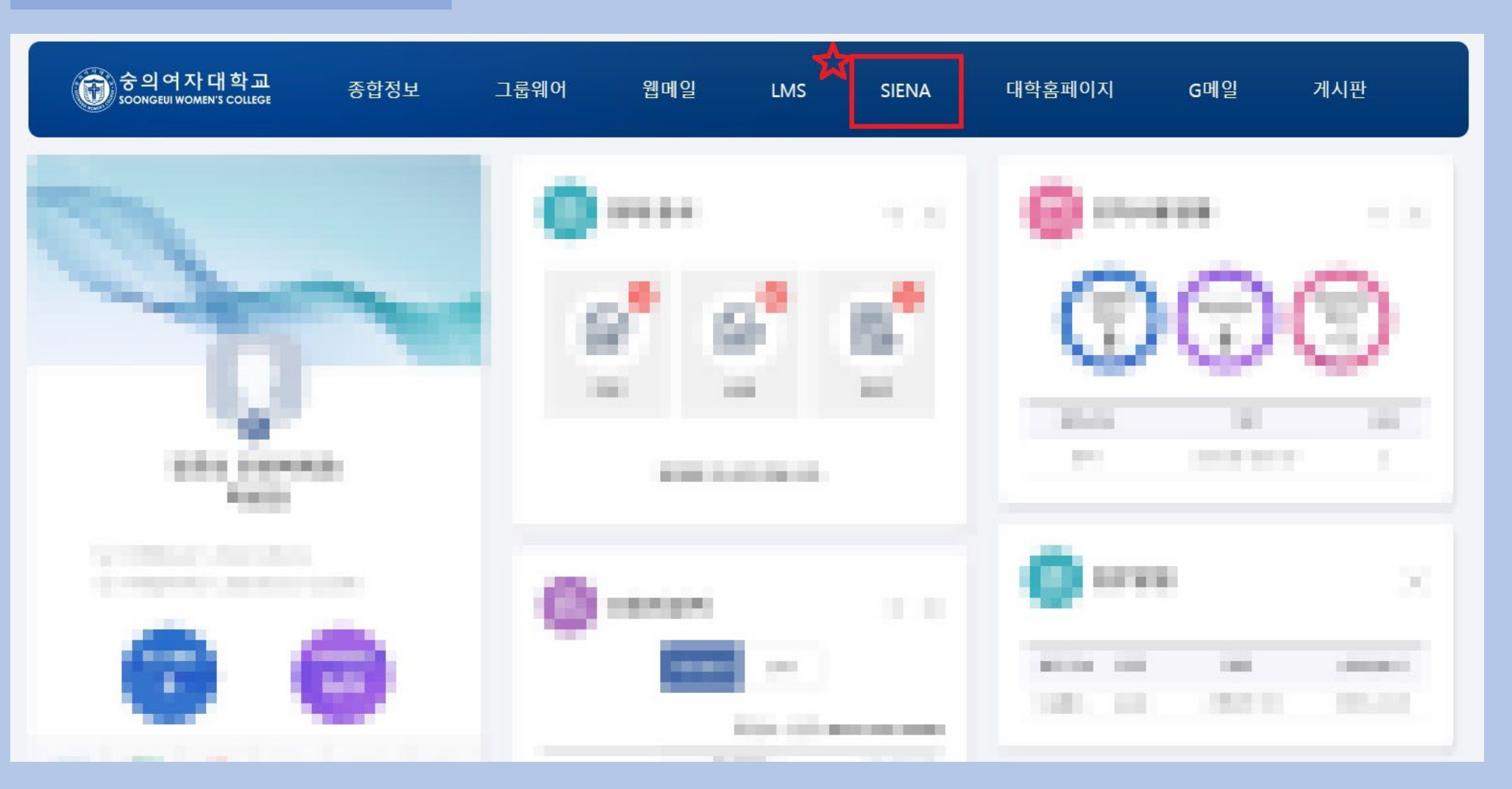

#### 5. 시에나 메인페이지의 "적응자원" 선택

| 중의여자대학<br>soongeui women's col |           | 🖶 HOME   | SIENA        | 한내 M  | Y커리어 I 비교과프로그램 I 현장                                                                      | 방실습 🕴 취업정보                                   | │ 커뮤니티                  |                                                        |
|--------------------------------|-----------|----------|--------------|-------|------------------------------------------------------------------------------------------|----------------------------------------------|-------------------------|--------------------------------------------------------|
| ☆ HOME MY 커리어                  |           |          |              | 자세히보기 | 내 희망 마일리지 현황                                                                             |                                              |                         |                                                        |
| 0                              |           |          | 학점           | -0    | ■학년평균 ■학과평균 ■나                                                                           | 희망마일리지<br>0                                  | 인증완료<br>0               | QUICK MENU                                             |
| 1                              |           |          | 상담예약<br>추천채용 | 0     | 7.9 0.0                                                                                  | 인증대기<br><mark>0</mark>                       | 인증보류<br>0               | 가이드북 이 지 지 지 지 지 지 지 지 지 지 지 지 지 지 지 지 지 지             |
| test<br>1<br>진로상담              | 기초<br>조사지 | 적응<br>자원 | 교수<br>상담     | NEXT  | 비교과프로그램 +<br>MBTI심화자기이해집 05-04                                                           | <b>공지사항</b><br>시애나(숭의이력관리시스                  | +                       | AI기반 자소서 분석 서비스<br><b>CK 우수 SS</b><br>캠퍼스온<br>DOWNLOAD |
| 2<br>ਹਵਖੁਸ                     | 진로 적성     | 목표<br>직업 | 목표기업         | 목표가치  | 2022-1학기학습법       04-19         2022-1학기학습법       03-15         2021-겨울방학자격증       12-30 | 시애나(숭의이력관리시스<br>[상담센터]에니어그램<br>[상담센터]대인관계능력. | 12-07<br>10-19<br>10-19 | 중소기업청                                                  |
| 3                              | 역량        | 경력       | 경력           | 경력    | 2021-겨울방학 자격증 12-30                                                                      | [학생생활상담센터]20                                 | 08-29                   | 🚺 대한상공회의소                                              |

#### 6. 적응자원검사 "검사실시" 선택

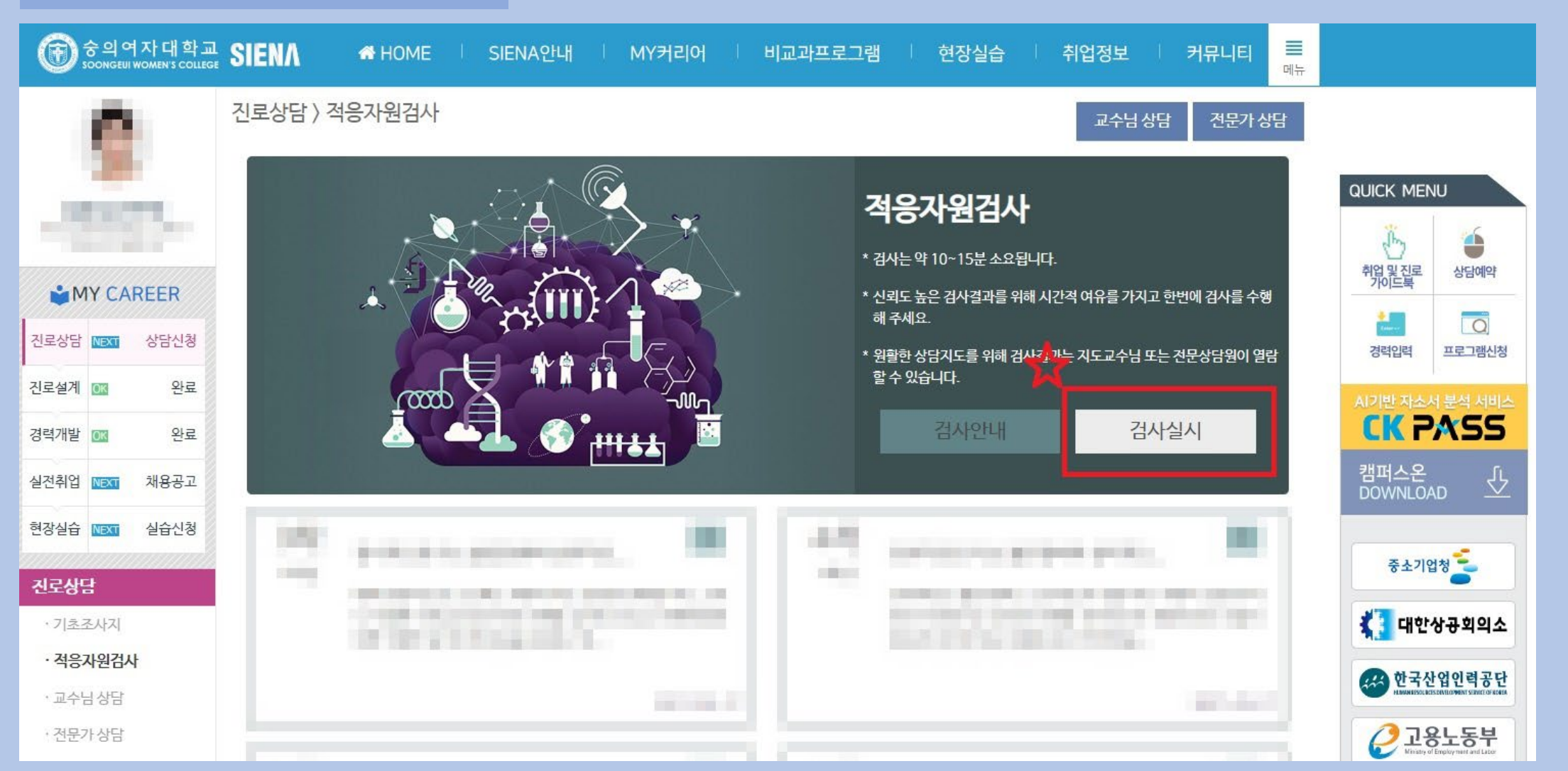

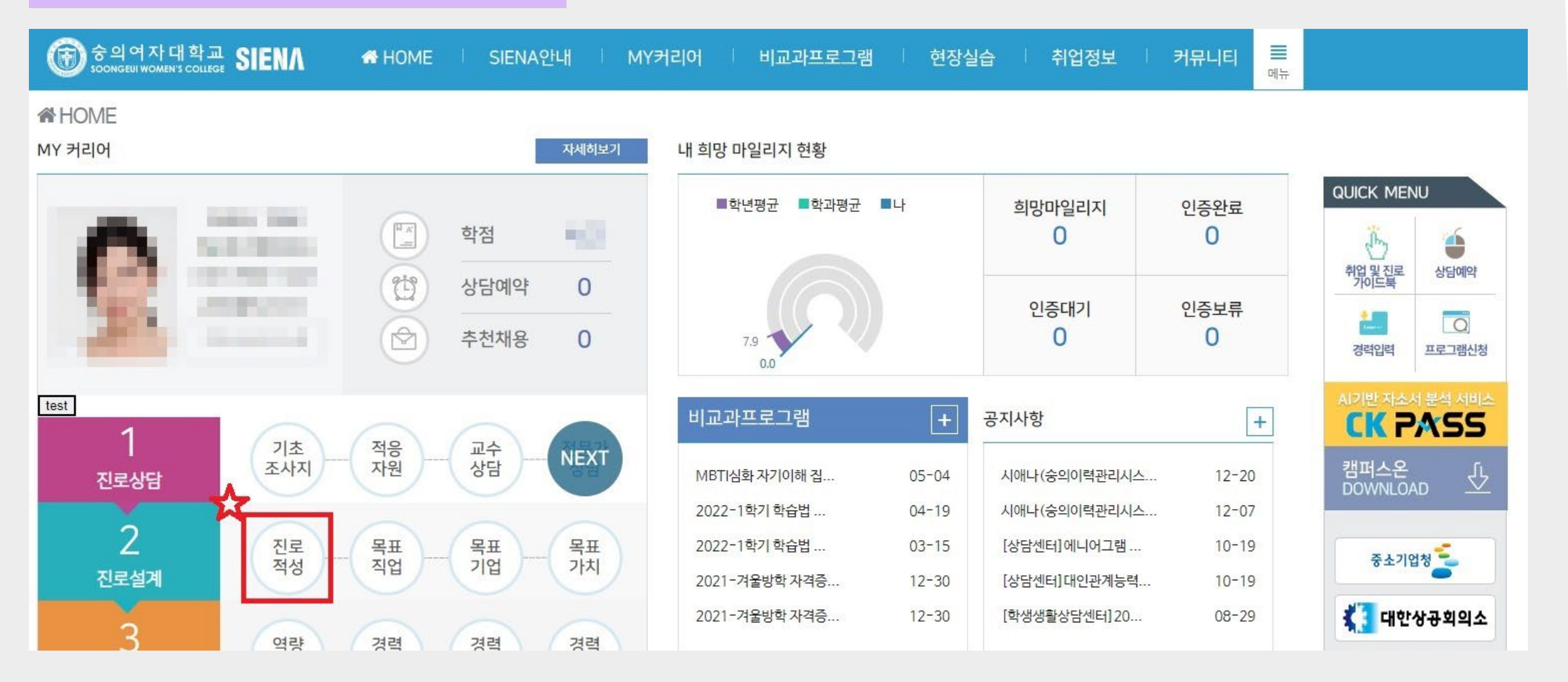

#### 1. 시에나 메인페이지의 "진로적성" 선택

Ⅲ. 시에나 진로적성검사 실시방법

### Ⅲ. 시에나 진로적성검사 실시방법

#### 2. 진로적성검사 "검사실시" 선택

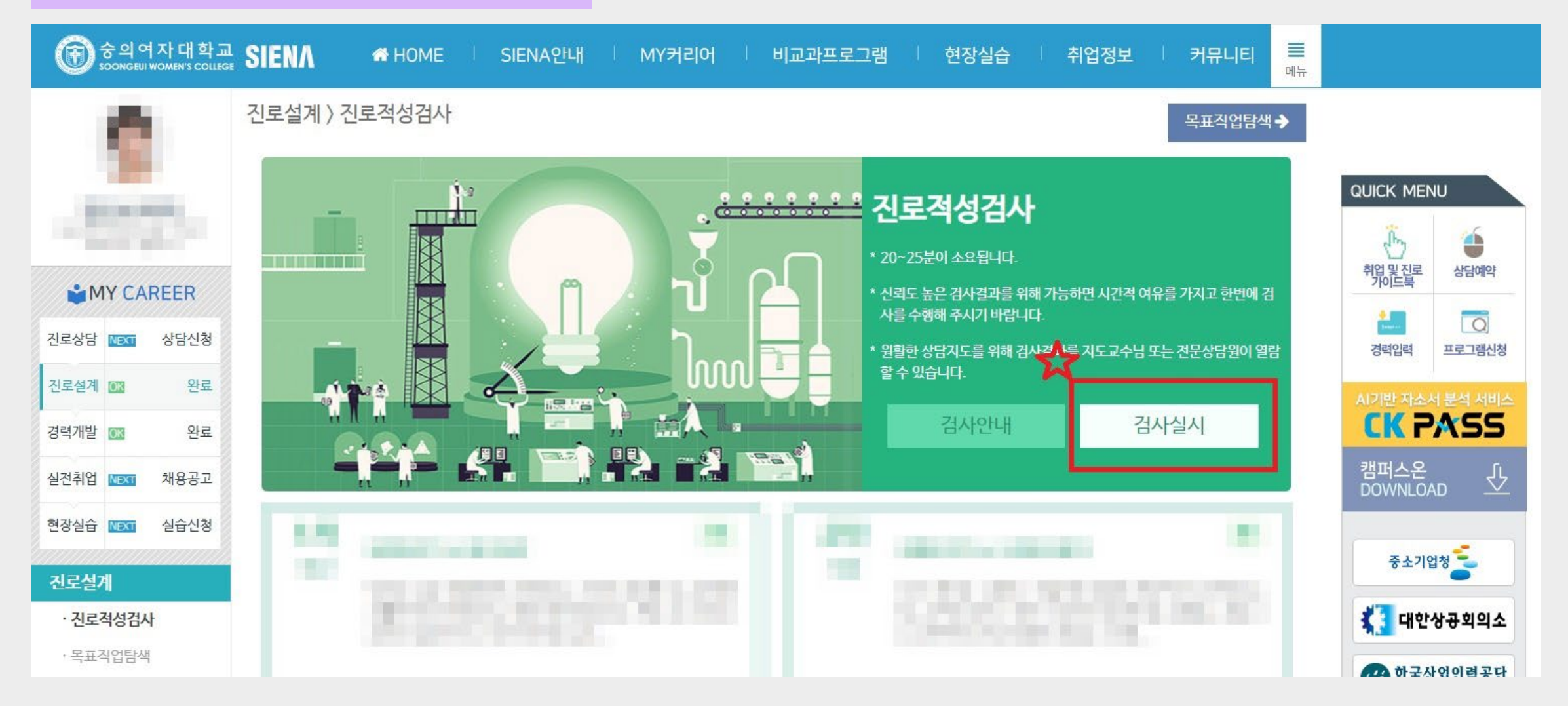

#### 1. (학교 전산에 등록된)이메일 로그인 후 "심리검사 실시를 위한 인증키 안내" 메일 선택(3월 둘째 주 문자&메일 발송 예정)

| N 메일                                                                                                    |                                                                                                    | <b>Д</b> В |  |  |  |  |  |  |  |  |  |
|----------------------------------------------------------------------------------------------------|----------------------------------------------------------------------------------------------------|------------|--|--|--|--|--|--|--|--|--|
| 메일쓰기 내게쓰기                                                                                                    |                                                                                                    |            |  |  |  |  |  |  |  |  |  |
| 999+ ☆ ② ਾ⊙<br>안읽음 중요 철부 TO                                                                                     | 받은메일함         프로모션*         청구·결제*         SNS*         카페*         +                                                                                                    |            |  |  |  |  |  |  |  |  |  |
| ▶ 전체메일 정리하기                                                                                                    | ○ ▼ 읽음 🛃 스팸차단 답장 전체답장 전달 이동 ▼ 더보기 ▼ 필터 ▼ 17257/19839 안읽음 삭제                                                                                                    | ⊙• ≡•      |  |  |  |  |  |  |  |  |  |
| ☆ 받은메일함 999+                                                                                                    | ○ ☆ ⓒ 송의여자대학교 심리검사 실시를 위한 인증키 안내 ♀ @                                                                                                    | 오후 05:19   |  |  |  |  |  |  |  |  |  |
| ▶ 보낸메일함 수신확인                                                                                                    | The second second  |            |  |  |  |  |  |  |  |  |  |
| 🎦 임시보관함                                                                                                    |                                                                                                    | 1010       |  |  |  |  |  |  |  |  |  |
| the second second second second second second second second second second second second second second second se | The second second  |            |  |  |  |  |  |  |  |  |  |
| A COMPANY OF A                                                                                                  | The second second s                                                                                                    | 1000       |  |  |  |  |  |  |  |  |  |
| A REPORT OF                                                                                                    | The first second second s |            |  |  |  |  |  |  |  |  |  |
| 1.000                                                                                                    |                                                                                                    |            |  |  |  |  |  |  |  |  |  |
|                                                                                                    |                                                                                                    |            |  |  |  |  |  |  |  |  |  |
|                                                                                                    | The second second s                                                                                                    |            |  |  |  |  |  |  |  |  |  |
| 1992                                                                                                    |                                                                                                    |            |  |  |  |  |  |  |  |  |  |
| 10 mm                                                                                                    | In the second second seco |            |  |  |  |  |  |  |  |  |  |
|                                                                                                    | The second second s                                                                                                    |            |  |  |  |  |  |  |  |  |  |
|                                                                                                    | The second second  |            |  |  |  |  |  |  |  |  |  |
|                                                                                                    |                                                                                                    |            |  |  |  |  |  |  |  |  |  |

#### 2. 해당 메일의 "심리검사 실시" 선택

| 메일쓰기                     | 내게 쓰기                                                                                                    |   | < 받 | 은메일함 1 | 7257 / 198 | 39 안읽 | \음 삭제 |     |     |      |                |                                                                                                    | 메일 검색 | Q 상세 •                  |
|--------------------------|----------------------------------------------------------------------------------------------------|---|-----|--------|------------|-------|-------|-----|-----|------|----------------|----------------------------------------------------------------------------------------------------|-------|-------------------------|
| 999+ ☆<br>안읽음 중요         | <ul> <li>⑦</li> <li>⑦</li> <li>0</li> <li>0</li></ul> |   | 답장  | 전체답장   | 전달         | 삭제    | 스팸차단  | 안읽음 | 이동▼ | 더보기ㆍ |                |                                                                                                    |       | 목록 ^ >                  |
| ☑ 전체메일                   | 정리하기                                                                                                    | - |     |        |            |       |       |     |     |      |                |                                                                                                    |       | •                       |
| 🖸 받은메일함 99               | 99+                                                                                                    | L |     |        |            |       |       |     |     |      | ASSESTA 온라인 심리 | 실사                                                                                                    |       |                         |
| ▷ 보낸메일함                  | 수신확인                                                                                                    | L |     |        |            |       |       |     |     |      |                |                                                                                                    |       |                         |
| 임시보관함                    |                                                                                                    | l |     |        |            |       |       |     |     |      |                | ****                                                                                                    |       |                         |
| 1 allow the              |                                                                                                    | L |     |        |            |       |       |     |     |      |                |                                                                                                    |       |                         |
|                          |                                                                                                    | L |     |        |            |       |       |     |     |      | 이즐키는 성         | 리검사 실시에 필요하 개이 고유이 이즐버호인니다                                                                                                    |       |                         |
| 1. 1.                    |                                                                                                    | L |     |        |            |       |       |     |     |      |                |                                                                                                    |       |                         |
|                          |                                                                                                    | L |     |        |            |       |       |     |     |      | 김준 님           | 의 MBTI® Form M 인증키   ADAA87E82C00BBE62                                                                                                    |       |                         |
| 100                      |                                                                                                    | L |     |        |            |       |       |     |     |      |                |                                                                                                    |       |                         |
|                          |                                                                                                    |   |     |        |            |       |       |     |     |      | 온라인 심리검사 쉬     | ·시 절차                                                                                                    |       |                         |
| a anna an<br>A airtean   |                                                                                                    | L |     |        |            |       |       |     |     |      | 01 인증 단계       | <u>어세스타 온라인심리검사센터(https://www.career4unet</u> )에 접<br>속하여, [심리검사] - [심리검사 실시] - [인증키]를 입력합니<br>다.                                                  |       |                         |
|                          |                                                                                                    | L |     |        |            |       |       |     |     |      | 02 본인확인단계      | 김준 님의 이름, 이메일 주소, 등록사항을 입력합니다.                                                                                                    |       |                         |
| t series<br>La constante |                                                                                                    | l |     |        |            |       |       |     |     |      | 03 오리엔테이션      | MBTI® Form M 오리엔테이션의 내용을 꼭 읽어주시기 바랍<br>니다. 정확한 검사결과를 위해 검사의 이해 및 응답 방법에<br>관한 오리엔테이션 내용을 확인해 주세요.                                                  |       |                         |
|                          |                                                                                                    | l |     |        |            |       |       |     |     |      | 04 심리검사 실시     | 심리검사를 실시합니다.<br>(MBTI® Form M 소요시간 : 약 15 ~ 25분)                                                                                                   |       |                         |
|                          |                                                                                                    | l |     |        |            |       |       |     |     |      | 05 결과조회        | 완료한 검사 결과는 담당 전문가 승의여자대학교<br>(counsel0709@sewc.ac.kr) 님에게 결과 해석을 받은 후, 전문<br>가가 온라인상에서 [해석완료] 처리 후 조회 및 수신 가능합<br>니다. 교육참석 사전검사의 경우 결과는 교육 당일 배부됩니 |       |                         |
| -                        |                                                                                                    |   |     |        |            |       |       |     |     |      |                | 심리검사 실시                                                                                                    |       | $\overline{\mathbf{T}}$ |

#### 3. MBTI 심리검사 사이트의 "확인" 선택(인증키는 자동으로 입력됩니다)

| 심리검사신청 검사결과                      | 관리 보고서 구매/관리            | 심리검사 교육 기                  | 자료 구매 자료실            | 전체메뉴 보기 -                      |                |  |  |  |  |  |
|----------------------------------|-------------------------|----------------------------|----------------------|--------------------------------|----------------|--|--|--|--|--|
| 💋 심리검사 실시 🛛 ****                 | **인증키 입력**** <b>확 인</b> | 인증키 조회 〉                   |                      | 이어에이지<br>고이웃                   |                |  |  |  |  |  |
| ┃  기관/기업 회원 <sup>+</sup>         | [                       |                            |                      | <b>會</b> 심리검사 > <b>심리검사 실시</b> |                |  |  |  |  |  |
| 님 <mark>리검사</mark>               | 심리검사 실시                 | Ĺ                          |                      |                                | 가상견적사<br>GUIDE |  |  |  |  |  |
| Overview                         | 1 인증단계                  |                            |                      |                                |                |  |  |  |  |  |
| 검사 소개<br>= MBTI <sup>8</sup>     | · 보인확인단계                | ○ 인증단계                     |                      | 실리검사 실시                        | MBTI 앱<br>다운로드 |  |  |  |  |  |
| = STRONG®                        |                         | 첫 단계로 본인 확인을 위한 인증 절차 단계 1 | 입니다.                 |                                | MBTI           |  |  |  |  |  |
| = FIRO-B®<br>= CPI <sup>TM</sup> | 비용결제단계                  | 비용결제단계                     |                      |                                |                |  |  |  |  |  |
| = TKI®                           | 등록단계                    | ※ 이메일도 힘드긴 귀에의 진당가 진       | 오늘 입력이에는 감사로.        | -                              | 김사 신청          |  |  |  |  |  |
| 검사 절차                            |                         | <b>인중키 입력</b> ADAA87       | 7E82C00BBE62         |                                | 방법             |  |  |  |  |  |
| 검사 실시                            | 오리엔테이션                  |                            |                      |                                | 어세스타           |  |  |  |  |  |
| 검사 결과                            | ④ 심리검사실시                |                            |                      |                                | 카탈로그           |  |  |  |  |  |
| 심리검사 사용윤리                        | -                       | 본인의 인증키를 잊어 버리신 경우         | 2, 인증키조회를 클릭하여 주십시오. | 인증키 조회                         | TOP +          |  |  |  |  |  |
|                                  |                         |                            |                      |                                |                |  |  |  |  |  |

| SSESTA 온라인 심리검시         | ł                       |          | HOME My P            | age   Logout   북카트   - | 견적확인 주문/배송   | 조회 고객센터 사이트맵             |              |
|-------------------------|-------------------------|----------|----------------------|------------------------|--------------|--------------------------|--------------|
| 심리검사신청 검사결과             | 관리 보고서 구매/관리            | 심리검사     | 교육                   | 자료 구매                  | 자료실          | 전체메뉴 보기 🔻                |              |
| 🖉 심리검사 실시 ***           | **인증키 입력**** <b>확 인</b> | 인증키 조회 〉 |                      |                        |              | 우이드코 <mark>(지이떼이에</mark> |              |
| ┃ 기관/기업 회원 <sup>*</sup> |                         |          |                      |                        | 1            | N 심리검사 〉 심리검사 실시         |              |
| 리검사                     | 심리검사 실시                 |          |                      |                        |              |                          |              |
| Overview                |                         |          |                      |                        |              |                          | GUIDE        |
| 검사 소개                   | 민 인종단계                  |          | EL all               |                        |              | 심리검사 실시 🍃                | MBTI 앱       |
| - MBTI®                 | R 본인확인단계                | 이본인확인    | 년 <b>계</b><br>려해 주세요 |                        | L            |                          | 다운로드         |
| = STRONG®               |                         |          | 막에 구세요.              |                        |              |                          | MBTI         |
| = FIRO-B®               | 비용결제단계                  |          | 시 커지 거모기에게           | 아러즈시 이르기 이메이 공         | 소로 이경국어 조내   | 10                       | G/M 비교       |
| = TKI®                  | 5록단계                    | * 엄니엄시   | 1 신영 시, 신군시에게        | 일너무선 이름과 이메일 두         | ~ 소물 입덕이어 주시 |                          |              |
| 검사 절차                   | C Ontra                 | 이름       |                      | 실명으로 기                 | 갑하여 수세요.     |                          | 검사 신성<br>방법  |
| 검사 실시                   | 오리엔테이션                  | 이메일4     | <u>ት</u> 소           | @                      | 직접입덕         | 1 ×                      | 0            |
| 검사 결과                   |                         |          |                      | <b>F19</b>             |              |                          | 어세스타<br>카탈로그 |
|                         | 신부 심리검사실시               |          |                      |                        |              |                          | TOP -        |

#### 5. 등록단계의 빈칸을 채운 후 "다음" 선택(<u>회원가입 및 본인인증은 필수사항이 아닙니다</u>)

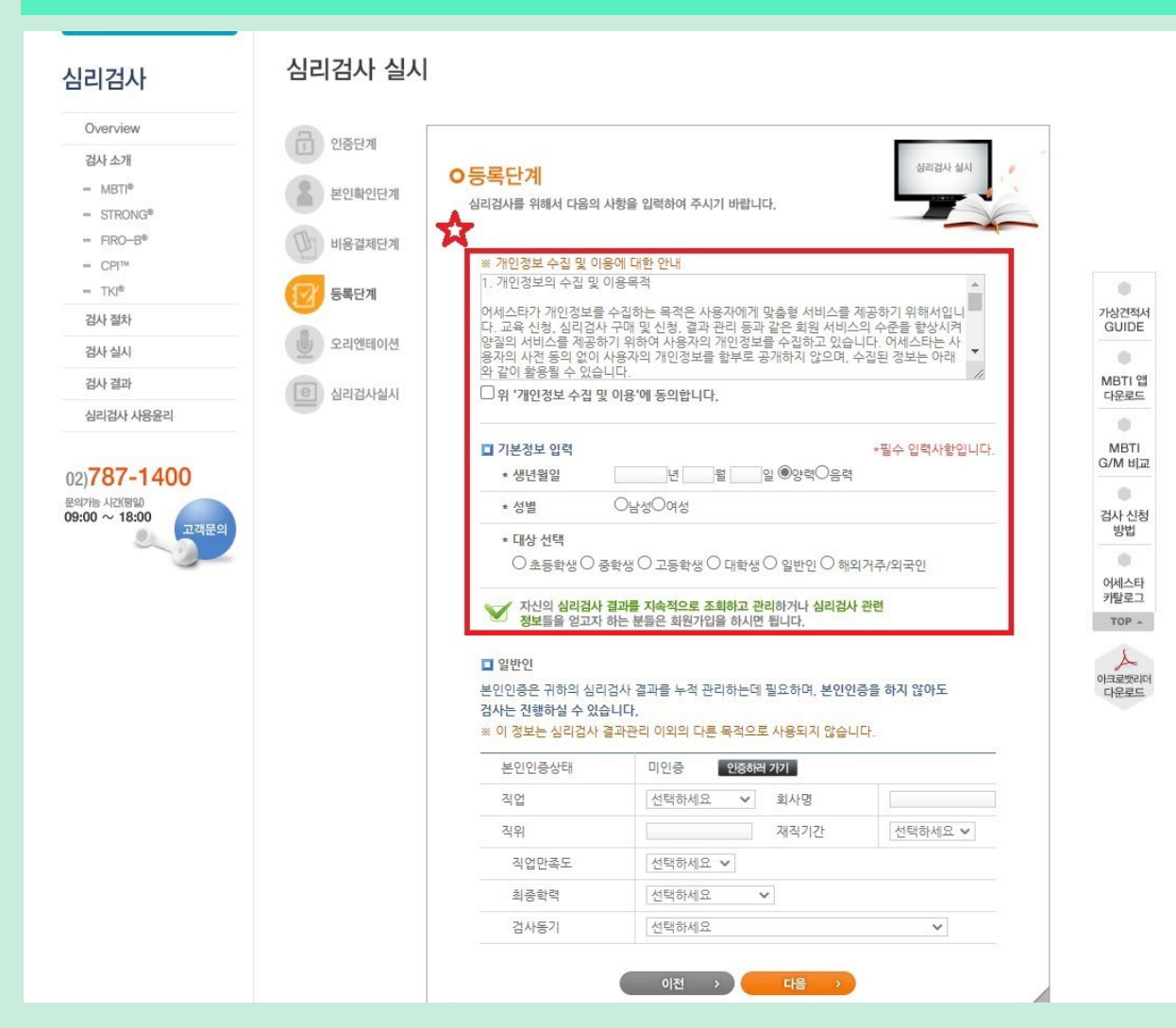

#### 6. 검사 오리엔테이션 정독 후 "심리검사 시작"

| ASSESTA 온라인 심리검사                                                                                                    |                                                                                                    |                                                                                                    | HOME My F                                                                                                    | 'age Logout 묵카트                                                                                                    | 견적확인 주분/배 <del>(</del>                                         | 송조회   고객센터   사이트맵                                     |                                                                                            |
|----------------------------------------------------------------------------------------------------|----------------------------------------------------------------------------------------------------|----------------------------------------------------------------------------------------------------|----------------------------------------------------------------------------------------------------|----------------------------------------------------------------------------------------------------|----------------------------------------------------------------|-------------------------------------------------------|--------------------------------------------------------------------------------------------|
| 심리검사신청 검사결과관리                                                                                                    | 보고서 구매/관리                                                                                              | 심리검사                                                                                                    | 교육                                                                                                    | 자료 구매                                                                                                    | 자료실                                                            | 전체메뉴 보기 -                                             |                                                                                            |
| 💋 심리검사 실시 *****인클                                                                                                    | 중키 입력 * * * * <b>확 인</b>                                                                               | 인증키 조회 〉                                                                                                    |                                                                                                    |                                                                                                    |                                                                | 마이페이지 로그아웃                                            | J                                                                                          |
| ┃ 기관/기업 회원 <sup>+</sup>                                                                                                    |                                                                                                    |                                                                                                    |                                                                                                    |                                                                                                    |                                                                | 쉽리검사 > 심리검사 실시                                        |                                                                                            |
| 심리검사                                                                                                    | 심리검사 실시                                                                                                |                                                                                                    |                                                                                                    |                                                                                                    |                                                                |                                                       | 가상견적서                                                                                      |
| Overview         검사 소개         - MBTI®         - STRONG®         - FIRO-B®         - CPI™         - TKI®         검사 철차         검사 실시         검사 결과         심리검사 사용윤리         02)787-14000         문의가능 사건(평의)         09:00 ~ 18:00 | 1       인종단계         보인확인단계         비용결제단계         단       등록단계         단       오리엔테이션          심리검사실시 | O 검사오리<br>실리검사받으실<br><sup>▲</sup> 심리검사<br>을 아셔야<br><sup>▲</sup> 심리검사<br>일단 심리<br><sup>▲</sup> 되도록 5<br>자신에게<br>MBTI For<br>약 15~2 | 언데이션<br>4 때 이것만은 꼭 지켜<br>• 오리엔데이션은 꼭<br>에 관한 오리엔데이션<br>정확히 응답하실 수<br>는 끝까지 완료하여<br>검사를 시작하게 되면<br>같은 문항에 응답하여<br>보다 더 가깝다고 느기<br>m M 일반 검사 소요<br>5분 (개인에 따라 다 | 주세요.<br>목 읽어주세요<br>을 가장 먼저보시게 됩니다<br>있습니다. 이 오리엔테이쉬<br>격 주세요.<br>결 중도에 그만두지 마시고<br>여 주세요<br>계지는 답을 골라 가능한 5<br>시간<br>소 차이가 있을 수 있습니<br>심리검사 시작 | 다. 심리검사에 대한<br>변을 꼭 읽어주시기  <br>되도록 끝까지 마쳐<br>리는 문항에 응답하여<br>다) | 실리검사 실시<br>이해 및 응답방식<br>바랍니다.<br>구십시오.<br>러 주시기 바랍니다. | GUIDE<br>GUIDE<br>MBTI 앱<br>다운로드<br>MBTI<br>G/M 비교<br>검사 신청<br>방법<br>이세스타<br>카탈로그<br>TOP + |

### V. MBTI 성격유형검사 실시방법(모바일)

## 검사 실시 안내 문자메세지(3월 둘째 주 발송 예정)의 URL 선택 -> 인증키 인증(자동 입력됩니다) -> 본인인증 후 검사실시 ※인증키 자동입력이 되지 않을 경우, 이메일로 발송된 인증키를 확인하세요!

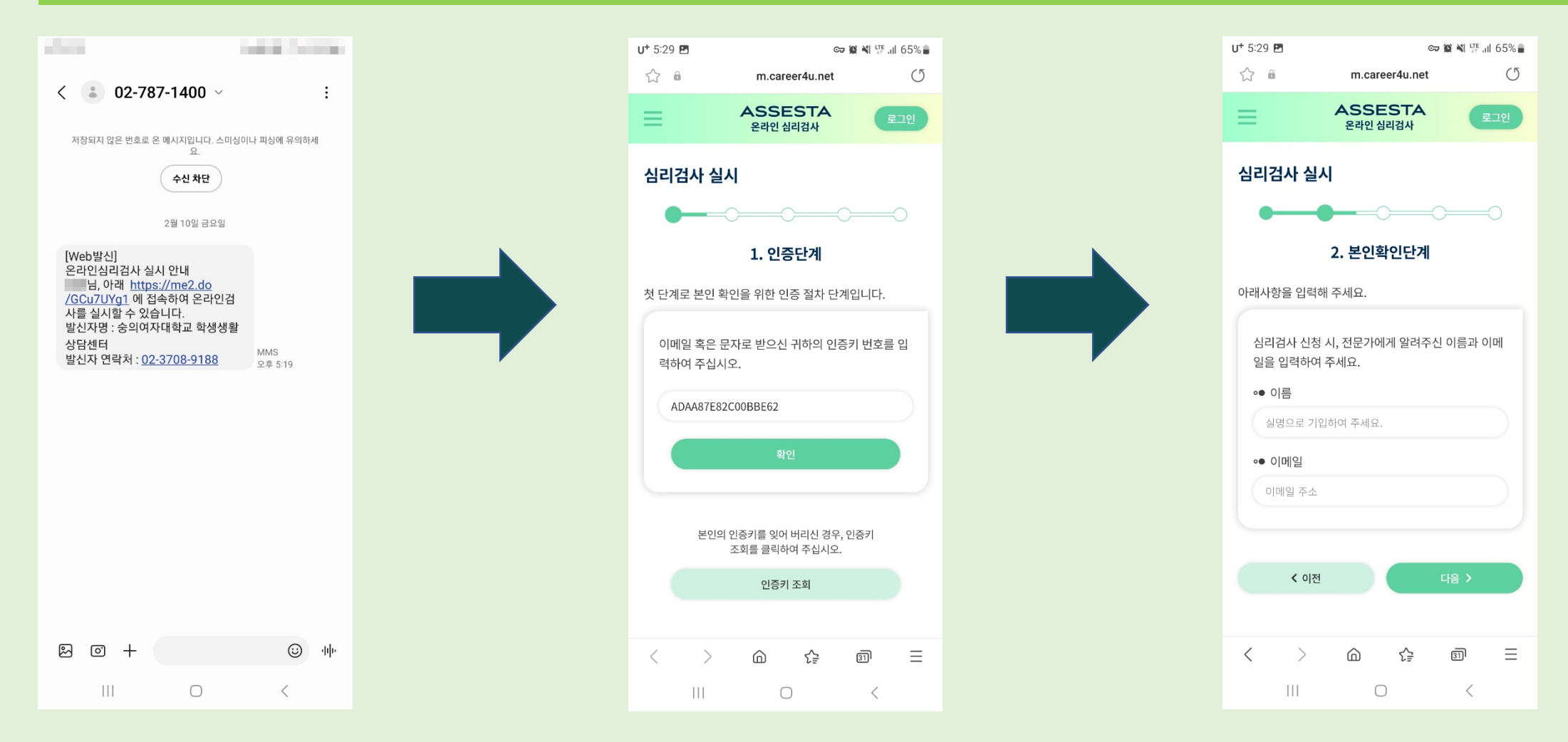

## 행복한 대학생활 되시길바랍니다!

- END -

숭의여자대학교 학생생활상담센터 본관 626호, 02-3708-9188 / 9187 <u>개인상담&심리</u>검사 신청 링크 : <u>https://siena.sewc.ac.kr/Career/CounselNew/Counselor.aspx</u>